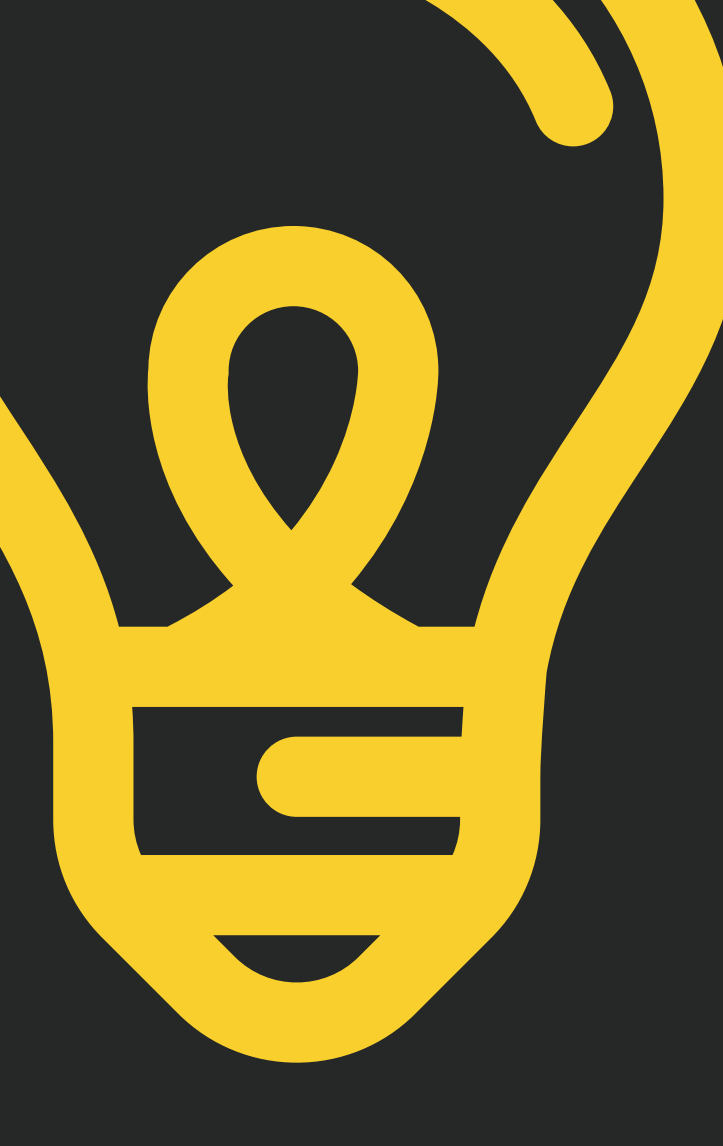

## Work in Kyushu START IT UP! かんたんご利用ガイド

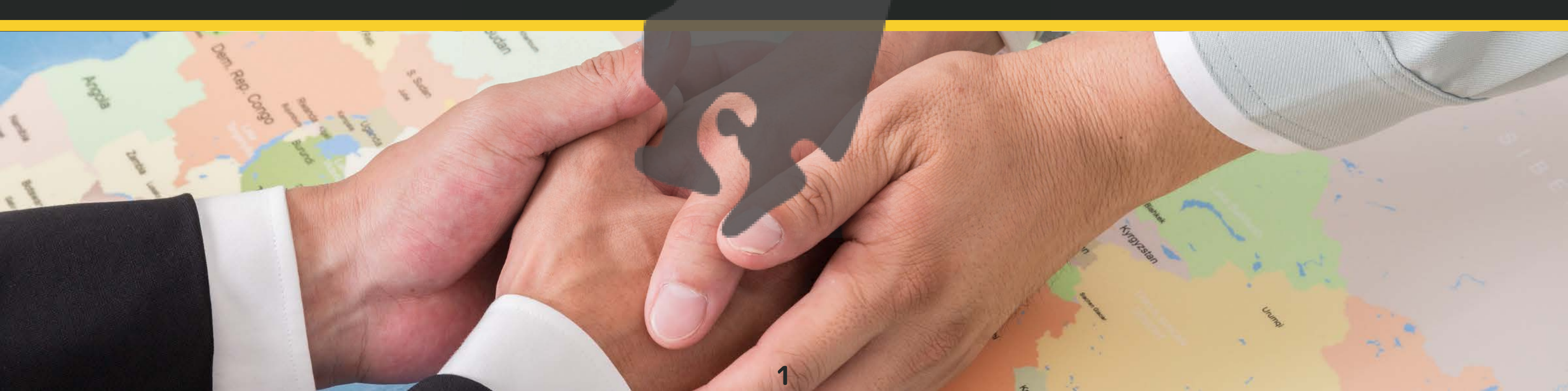

### 九州グローバル人材活用促進協議会 (運営:福岡県留学生サポートセンター運営協議会)

## Work in Kyushu 利用かんたんガイド Easy steps for Work in Kyushu

Work in Kyushuに登録はしてみたけど、活用の仕方がわ からない、簡単に使いたいという皆さまのお悩みを解決!

This is the user's guide for the people who want to know how to use "Work in Kyushu" effectively.

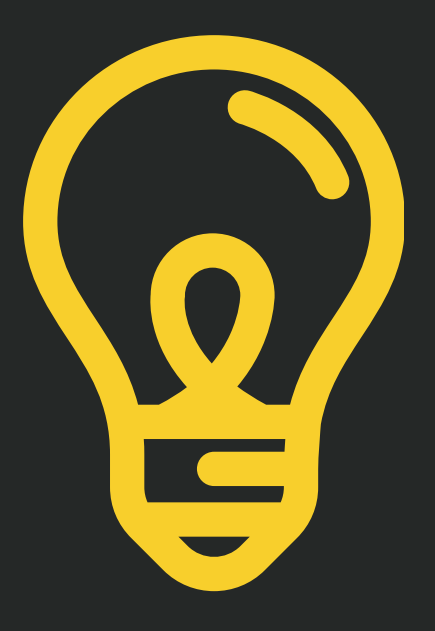

### Work in Kyushu利用 かんたん4ステップ Step1 このHPから登録しよう! **Work in KyushuのHPから基本情報を登録しよう** Step2 LINE WORKSを使う! LINE WORKSの基本的な使い方を知ろう 留学生の利用チェックポイント Step3 留学生はここをチェック! 企業の利用チェックポイント Step4 企業のみなさまはここをチェック

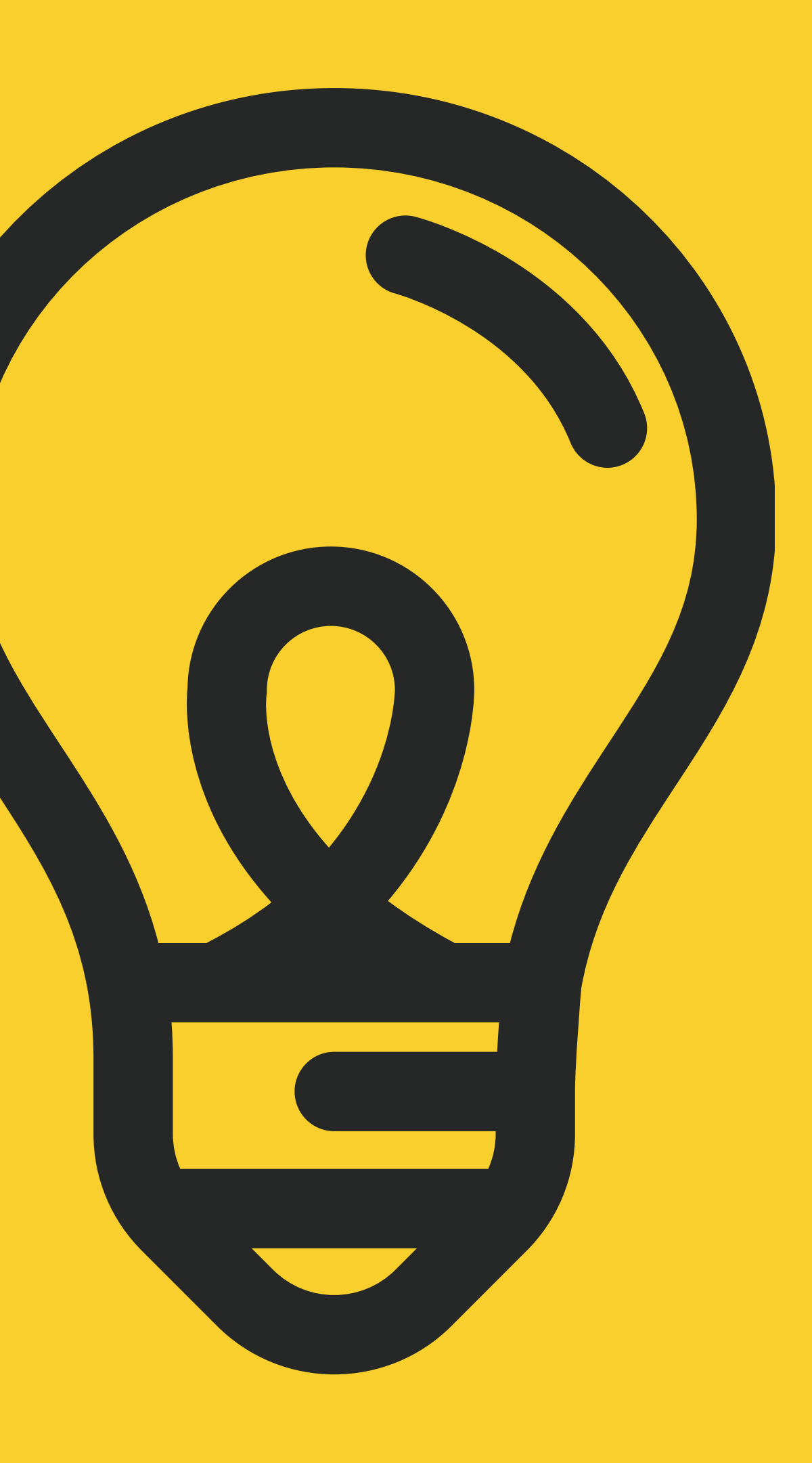

### Step1 このHPから登録しよう! Let's join the member of Work in Kyushu

(かんたん1分登録)

4

# Work in Kyushuサイト

# 情報を入力します

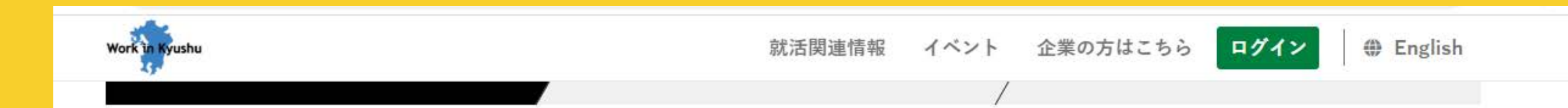

### ■ 基本情報

学校名 [必須] LINE WORKS の希望ID 「必須」 半角小文字アルファベットまたは数字(4~20文字) 学校区分 [必須] 選択してください 🔻 氏名 [必須] 学部・学科・コー ス「必須」 フリガナ [必須] カタカナで入力してください 専門分野・研究内 容 ニックネーム 文理区分 [必須] 選択してください ▼ LINE WORKS 表示にニックネームを利用する ----- ▼ 年 | -- ▼ 月 ~ 世界地域 選択してください ▼ 在籍期間 [必須] 出身 [必須] ----- ▼ 年 | -- ▼ 月 出身国·地域

■ 現在在籍している学校

5

^

### **Enter your information**

### すべてを入力したら、 【確認】→【送信】で 登録は終わりです。

Enter your information, and click comfirm. Step 1 is completed.

### LINEWORKSから招待メールが届きます You will receive the comfirmation email from LINE WORKS

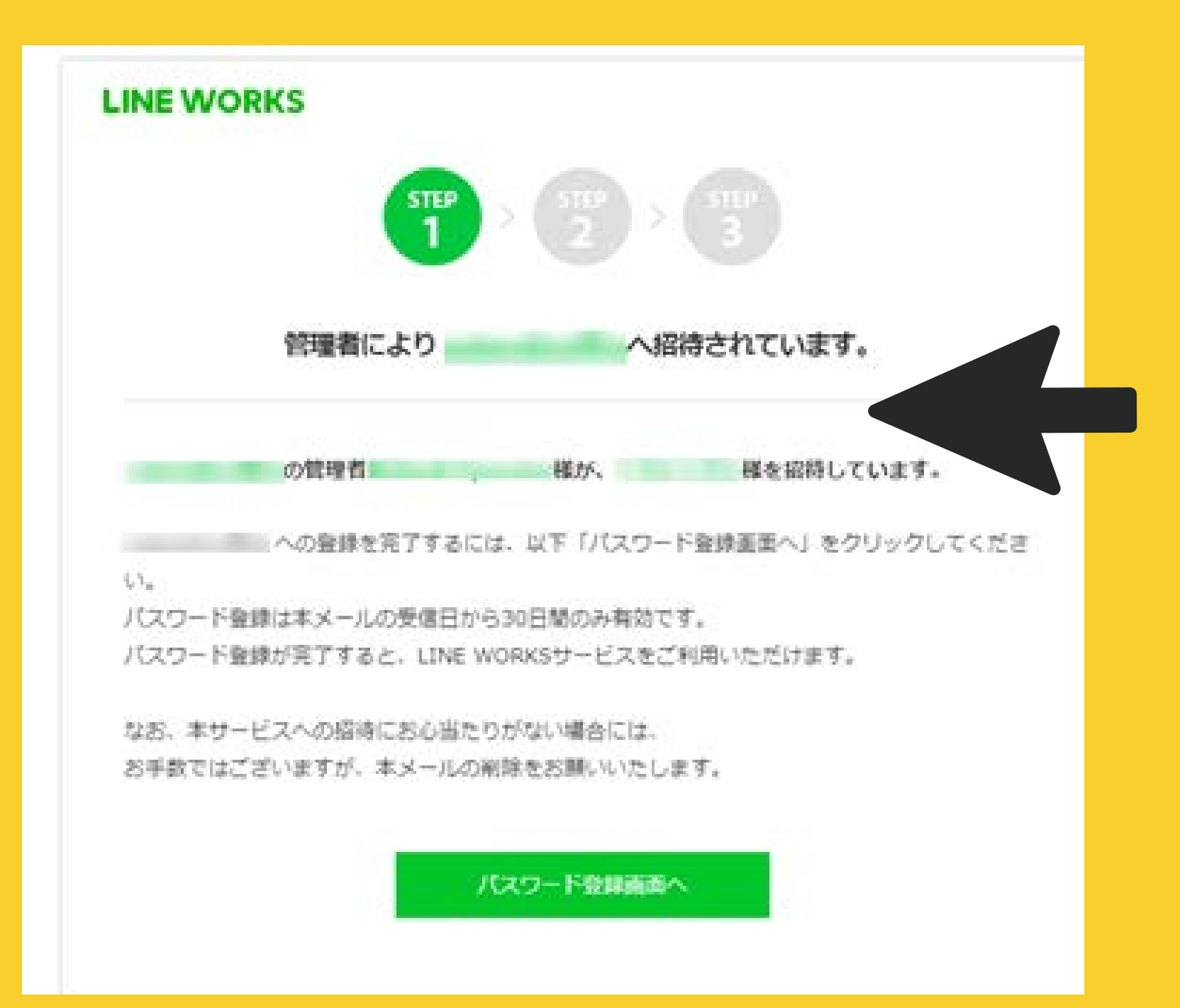

完了メールタイトル

※週末などをはさむ場合は、招待状が届くのに 日にちがかかる場合があります。あらかじめご了承ください。

### You will receive the email titled "You are invited from [Kyushu-g]"

Please note that it may take some days to receive the invitation e-mail if it's on weekends.

# 「管理者によりKyushu-g へ招待されています」

### 本パスワードに変更します Enter your original password after you receive the temporary password.

| LINE WORKS                                                                                           |                                                                      |  |
|----------------------------------------------------------------------------------------------------|----------------------------------------------------------------------|--|
| 1                                                                                                    | > STEP<br>2 > STEP<br>3                                              |  |
| バスワ-<br>てすとてす                                                                                        | -ドを登録してください。<br>と (test2@sateraitooffice)                            |  |
| 「「しいパスワード                                                                                            |                                                                      |  |
| 新しいパスワード                                                                                             | (確認)                                                                 |  |
| パスワードの銀馬度:単<br>パスワードの長さ:8 <del>文学</del><br>パスワードの有効感聴:<br>パスワードの有効感聴:<br>パスワードの再使用禁止<br>達然する3つの英数字は彼 | 無英数字の編み合わせ<br>には上<br>165日<br>: 利用なし<br>明できません。(例:668, 111, abc, 123) |  |
|                                                                                                    |                                                                      |  |

いてください。

7

### 仮パスワードの状態から、 本パスワードに変更します。 LINE WORKSログインで必要になりますの で、IDと本パスワードは、メモなど控えてお

### Do not forget your ID name & password before you access to LINE WORKS.

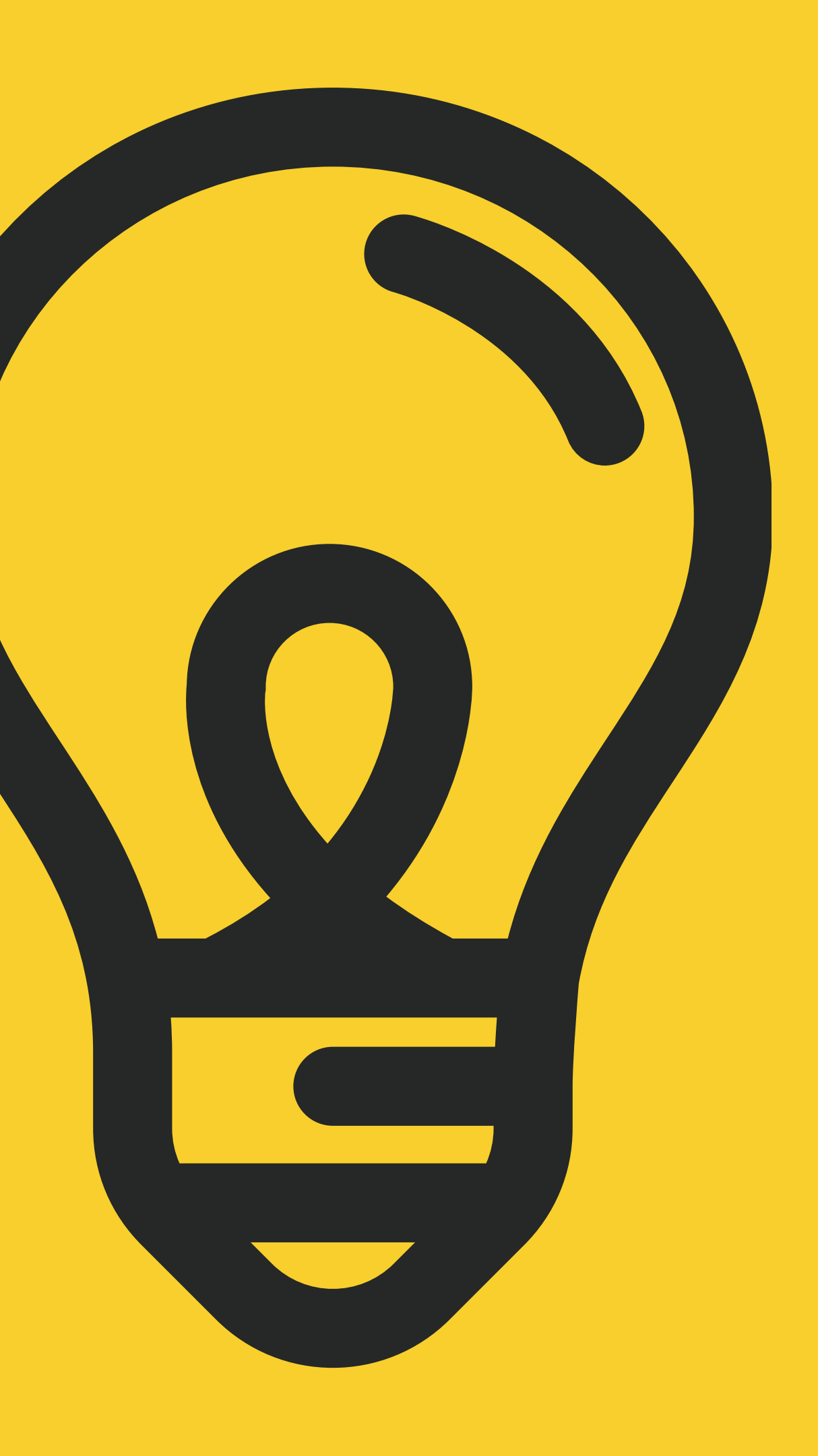

# Step2 LINE WORKSを使う!

### How to use LINEWORKS!

8

Work in KyushuはLINEのビジネスツールLINEWORKSを 使って、情報収集や相手とのコミュニケーションを行える 場所です。

### さぁ、LINE WORKSにログイン! Let's login to LINE WORKS !

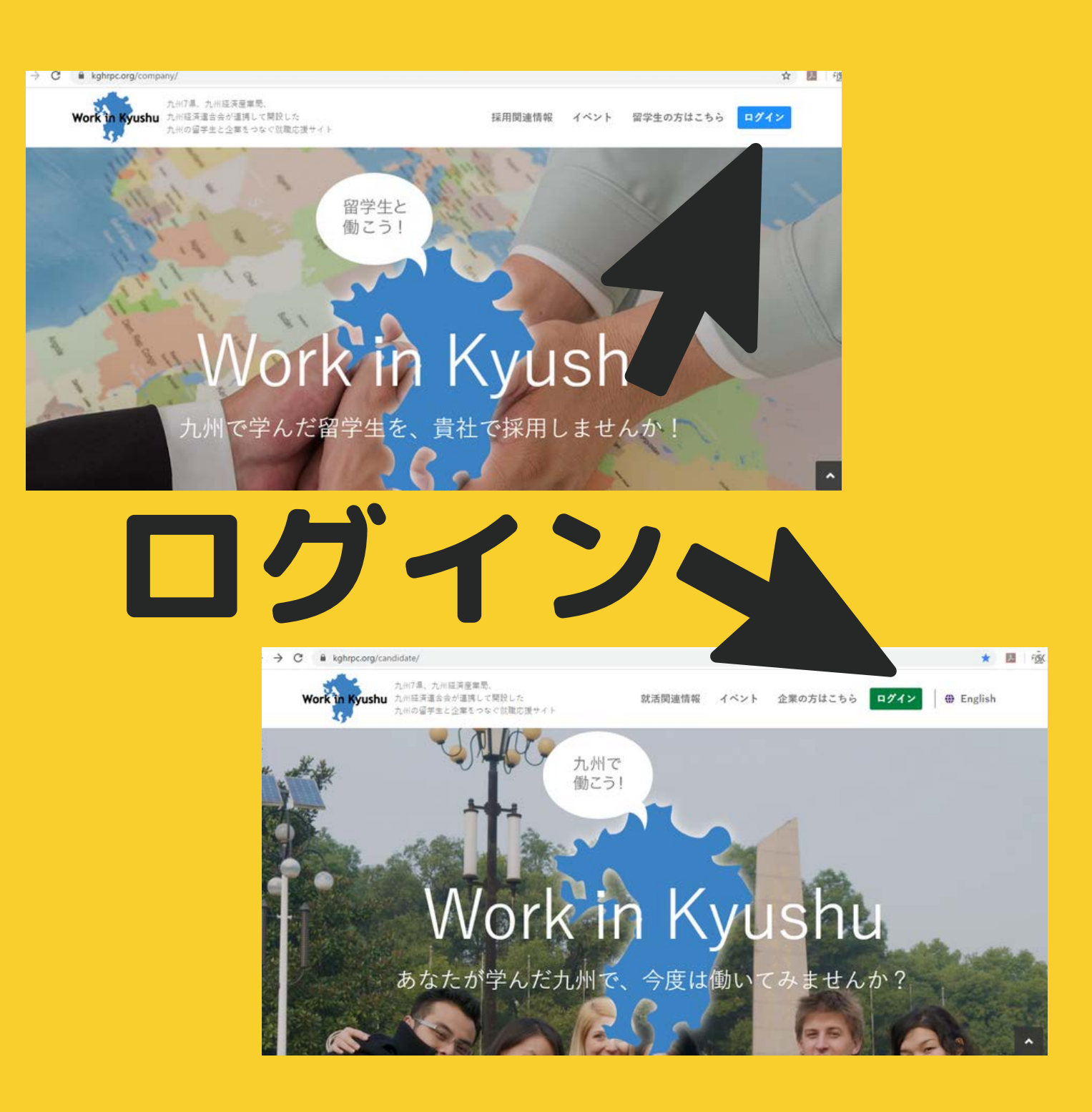

ドで入ります。

- Work in KyushuのHPのログイン から、IDと新しく登録したパスワー
- ●このページをブックマークに登録しておけば 次回からすぐにLINE WORKへアクセスできます。
- **Please access to LINEWORKS. Click Login** key and enter your ID & password. Bookmark this page for easy access the next time.

### LINE WORKSのアイコンの種類 The meaning of LINE WORKS icons

### PCからでもスマホのLINE WORKSのアプリでも共通のアイコンを使用 します。 We use same icons for PC access & Smartphone

A

LINE WORKS ホーム 

カレンダー ホーム・掲示板 重要 Home · Board Calendar 連絡先 トーク 重要 Chating Address

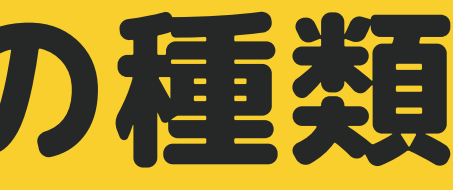

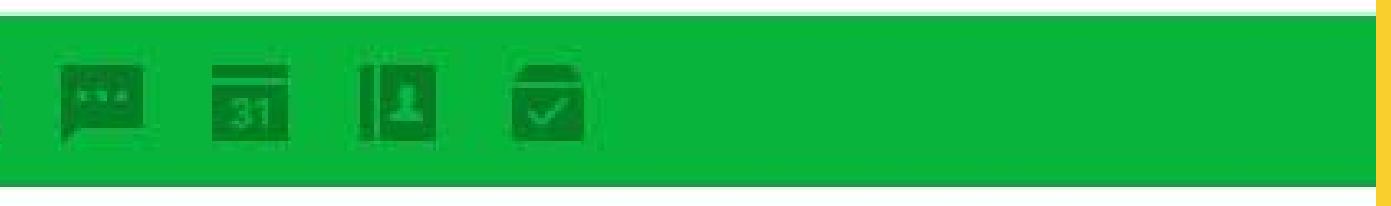

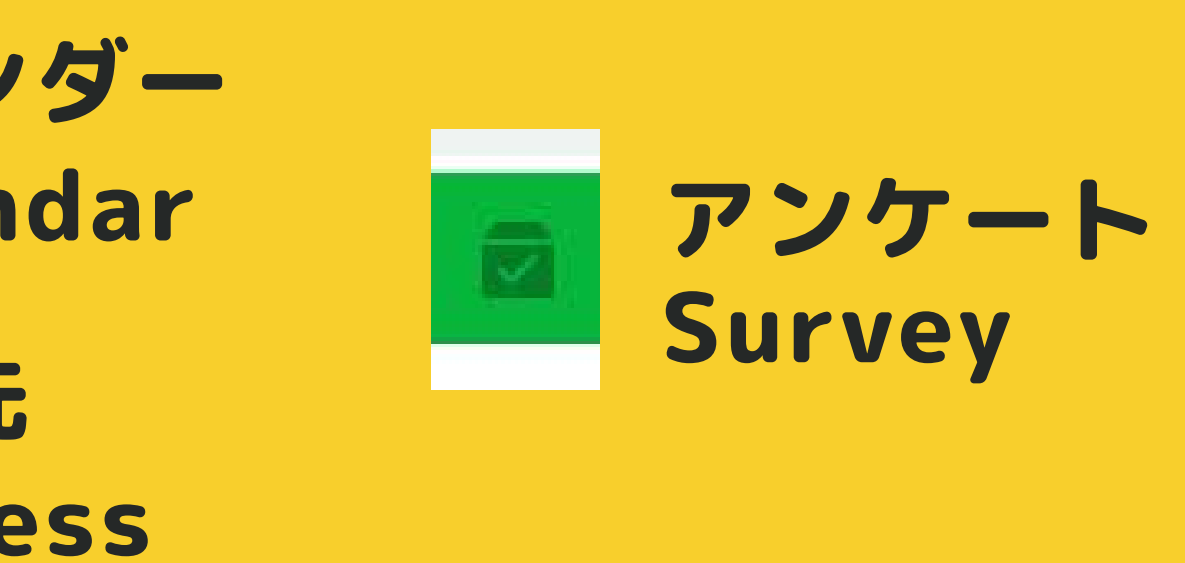

### ら LINE WORKSのホーム画面 **Top page of LINE WORKS**

### どこから見たらいいか分からない。どんな項目があるの? Where should I check first? Where is the job info?

| ☰ LINE WORKS ホーム                                     | A 10 10 10 10 10 10 10 10 10 10 10 10 10                                                           |  |  |
|------------------------------------------------------|----------------------------------------------------------------------------------------------------|--|--|
| 投稿                                                   | Q 投稿を検索 詳細 ▼                                                                                       |  |  |
| し         MY           最近の投稿         必読         マイ投稿 | Work in Kyushuからのお知らせ/Notice<br>登録企業 留学生の時様へのお知らせです                                                |  |  |
| <b>お気に入り</b><br>掲示板名の横の★を選択して追加することができます。            | <ul> <li>         ・ 副子主の首様へのおねらせてす         ・         ・         ・</li></ul>                         |  |  |
| ・九州グローバル人材活用促進協議会                                    | ◎ 必読 相談はこちら/if you need help<br>Work in Kyushu 管理者(administrator) □ 既読 42 □ □ 0                    |  |  |
| • 📄 Work in Kyushuからのお知らせ/Notice                     | □ 【留学生の方へ/for international students】留学生就職セミナー開催/Job search seminar i…<br>福岡県Fukuoka   既読 11   □ 0 |  |  |
| ■ 企業からの求人情報/Job Offers from Company                  |                                                                                                    |  |  |
| ■ 登録企業情報/Information on Registered Company           | (留学生の方へ / for international students) 【福岡県】北九州合同会社説明会/Company Inf··<br>福岡県Fukuoka   既読 20   □ 0    |  |  |
| ■ 登録留学生情報                                            |                                                                                                    |  |  |

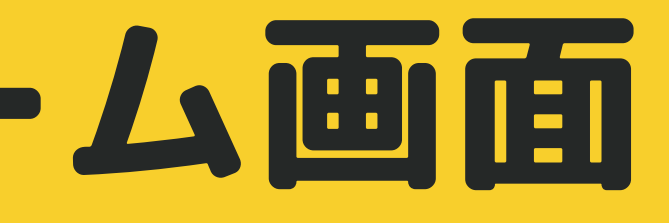

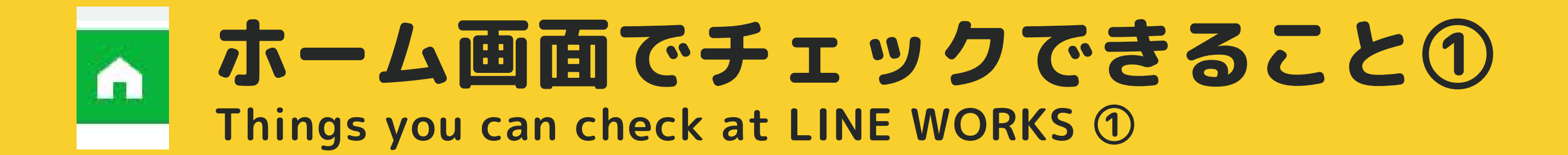

## ■Work in Kyushuからのお知らせ The Notice of Work in Kyushu

●セミナー実施のご案内
●イベント情報
●各県からのお知らせ
●管理者からのお知らせ

# 企業からの求人情報 Job Offers from the company ・求人情報(アルバイト・フルタイム) ・インターンシップ求人 ・会社説明会情報 他

### 留学生・企業共に見れます Student/Company both can check

### 企業は投稿できます Only company can post offers

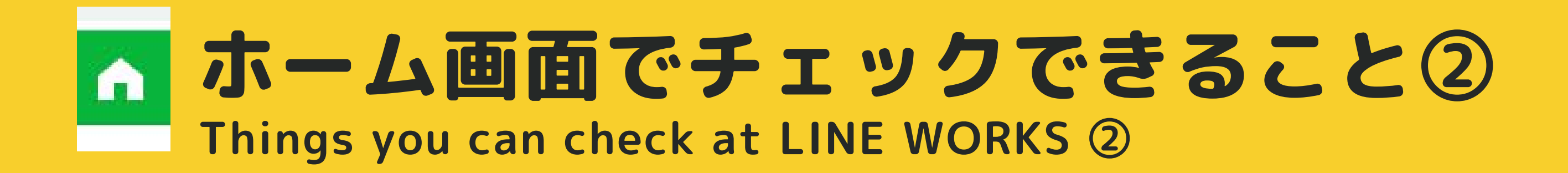

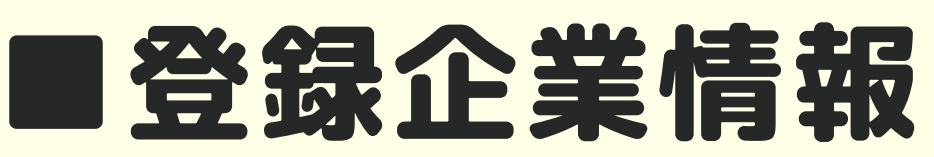

**Information of Registered Company** 

登録している企業情報を見ることができます。 ●企業名、業種、HPなどの会社概要、採用条件など

### ■登録留学生情報

**Information of Registered Student** 

登録している留学生の情報を見ることができます。 ●ユーザー名、学校名、専門分野、言語力、資格、自己PR 等

### 留学生のみ見れます Only student can check

### 企業のみ見れます Only company can check

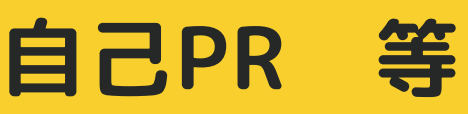

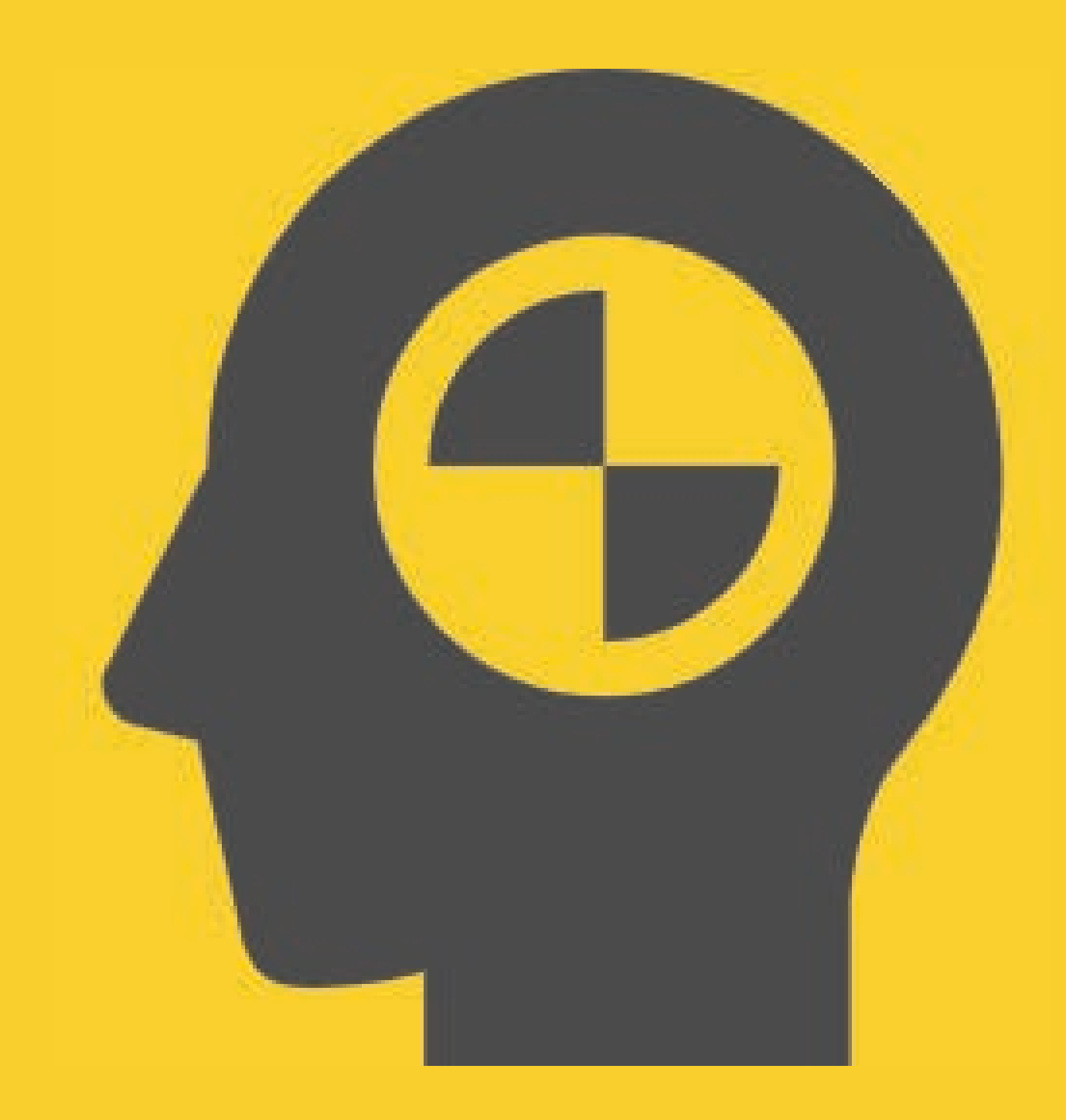

Step 3 留学生の利用

ここからは、留学生がWork in Kyushuを利用 するときに有効的な使い方を紹介します。 We introduce to an international student how to use LINE WORKS effectively.

# チェックポイント **Check points for Student User**

### アクセスしたらこれだけはチェックしよう You should check these points everytime you login to LINE WORKS

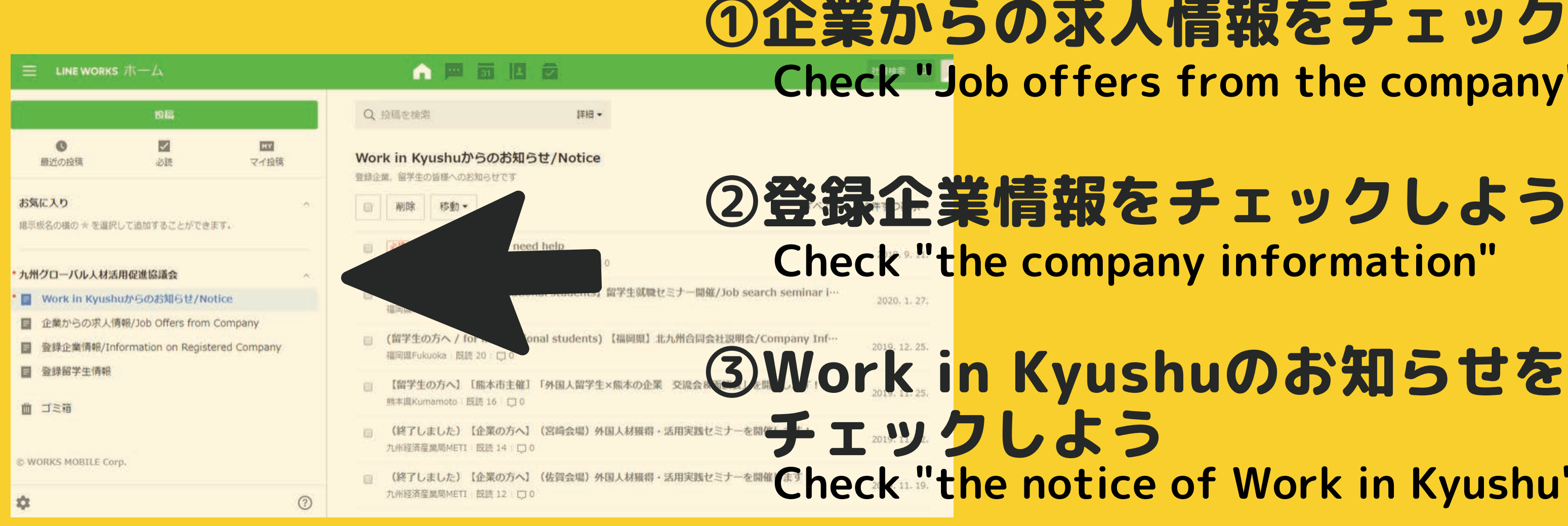

### ④気になる求人や会社があったら チャット機能使ってコンタクトを取ろう Make a contact with companies

### ①企業からの求人情報をチェックしよう **Check "Job offers from the company"**

# Check "the notice of Work in Kyushu"

### 登録企業をしらべる

| ☰ LINE WORKS ホーム                                                                                        |                                                                                                    |
|----------------------------------------------------------------------------------------------------|----------------------------------------------------------------------------------------------------|
| 投稿                                                                                                    | Q. 投稿を検索                                                                                                    |
| ●         MY           最近の投稿         必読         マイ投稿                                                    | 登録企業情報/Information on Registered Company<br>登録された企業の情報を掲載しています。Registered companies' information is posted. |
| <b>お気に入り</b> ^<br>掲示板名の横の★を選択して追加することができます。                                                             | ■ 削除 移動・ Keyw                                                                                               |
| <mark>九州グローバル人材活用促進協議会</mark> へ<br>■ Work in Kyushuからのお知らせ/Notice                                       | □ (福岡市)<br>Work in Kyushu 管理者(administrator) □ 既読 3 □ □ 0 (Exal                                             |
| <ul> <li>企業からの求人情報/Job Offers from Company</li> <li>登録企業情報/Information on Registered Company</li> </ul> | Work in Kyushu 管理者(administrator) 一 既読 4 1 口 0<br>(福岡市)<br>Work in Kyushu 管理者(administrator)   既読 3   口 0   |
| <ul> <li>■ 登録留学生情報</li> <li>■ ゴミ箱</li> </ul>                                                            | □ (福岡市)<br>Work in Kyushu 管理者(administrator)   既読 2   □ ● ● ● ● ● ● ● ● ● ● ● ● ● ● ● ● ● ●                 |
| © WORKS MOBILE Corp.                                                                                    | (福岡県古賀市)<br>Work in Kyushu 管理者(administrator)   既読 1   □ 0                                                  |
| \$                                                                                                    | Work in Kyushu 管理者(administrator)   既読 3   囗 0                                                              |

### **Check the company**

### 社員検索 Q ワード検索もできます えば、ホテル、旅行) vord search mple. Hotel, Travel)

2020. 1. 7.

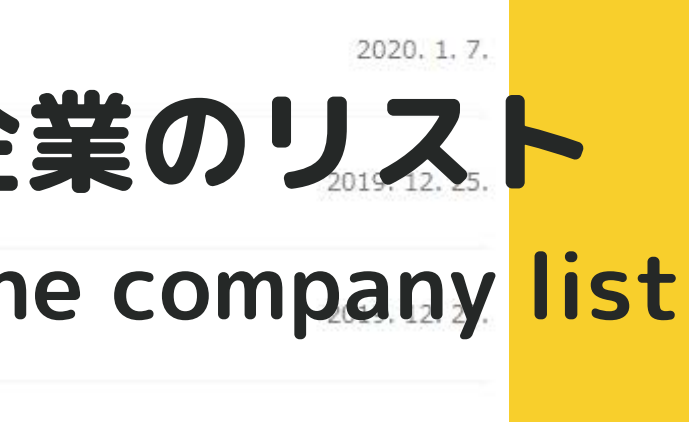

2019. 12. 23.

### トーク機能を利用しよう! Use the chat system

If you find the company that you want to contact with...

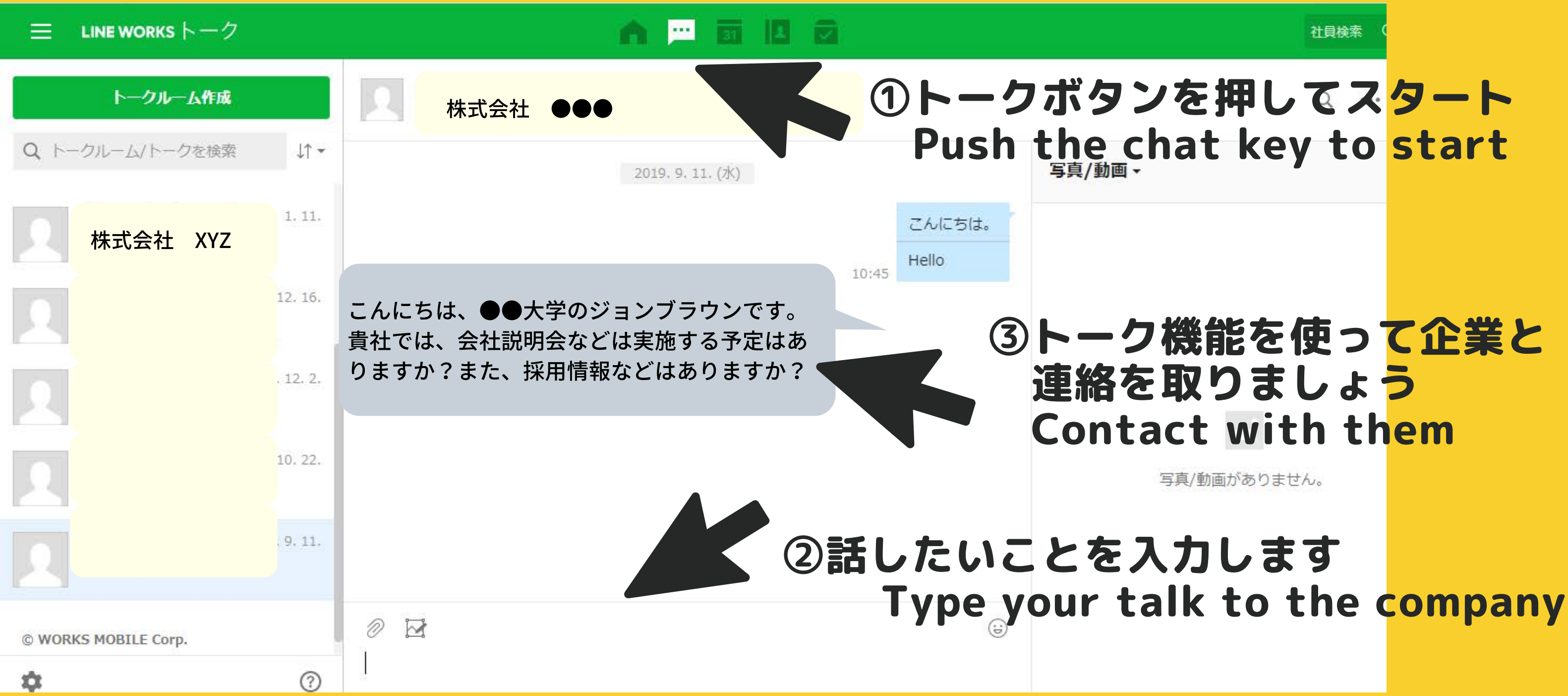

### 連絡を取りたい会社があったら、

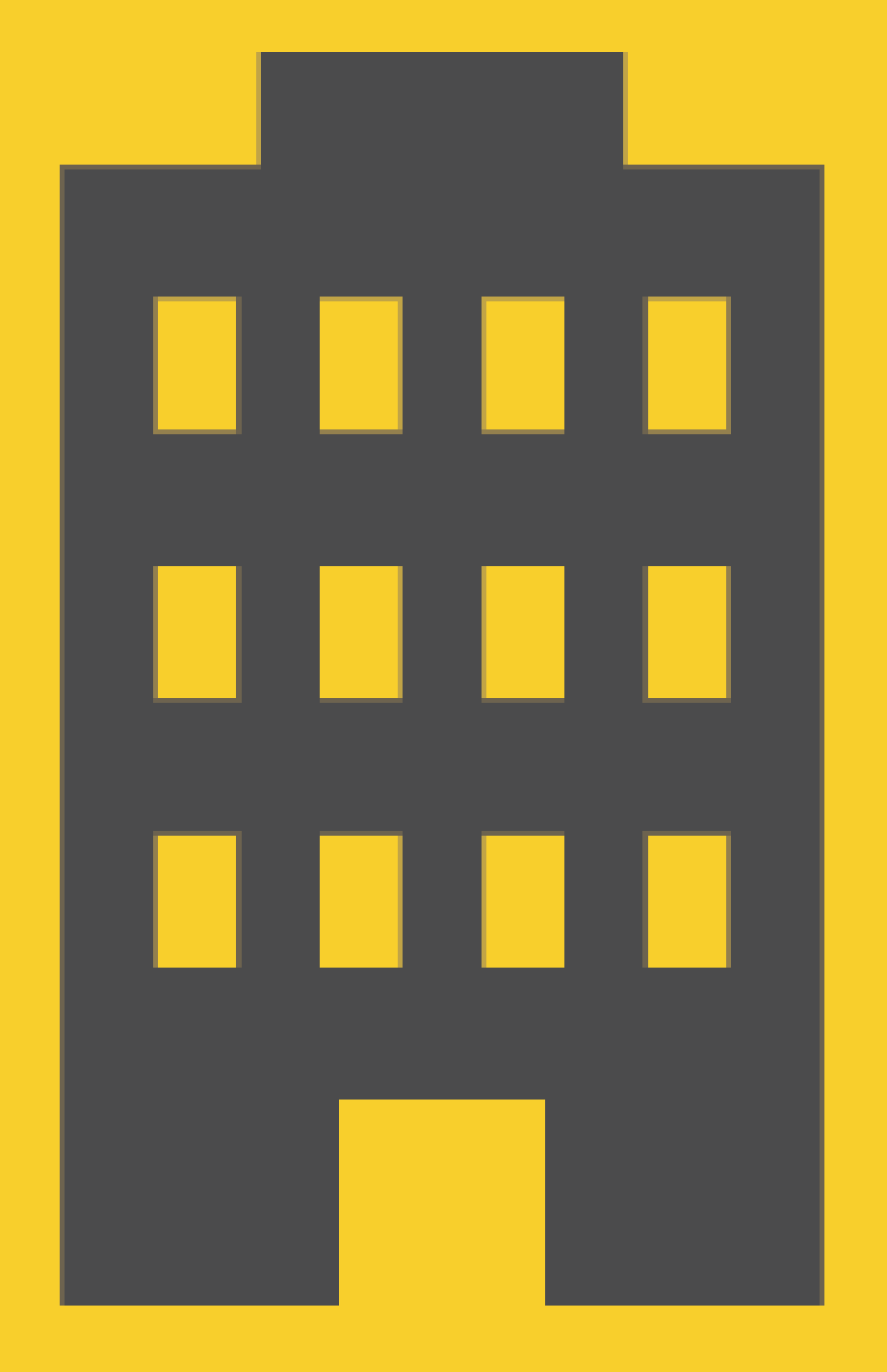

### Step 4 企業の利用 チェックポイント Check points for Company User

ここからは、企業がWork in Kyushuを利用す るときに有効的な使い方を紹介します。 We introduce to all companies how to use LINE WORKS effectively.

### 企業のみなさま、 アクセスしたらこれだけはチェックしましょう

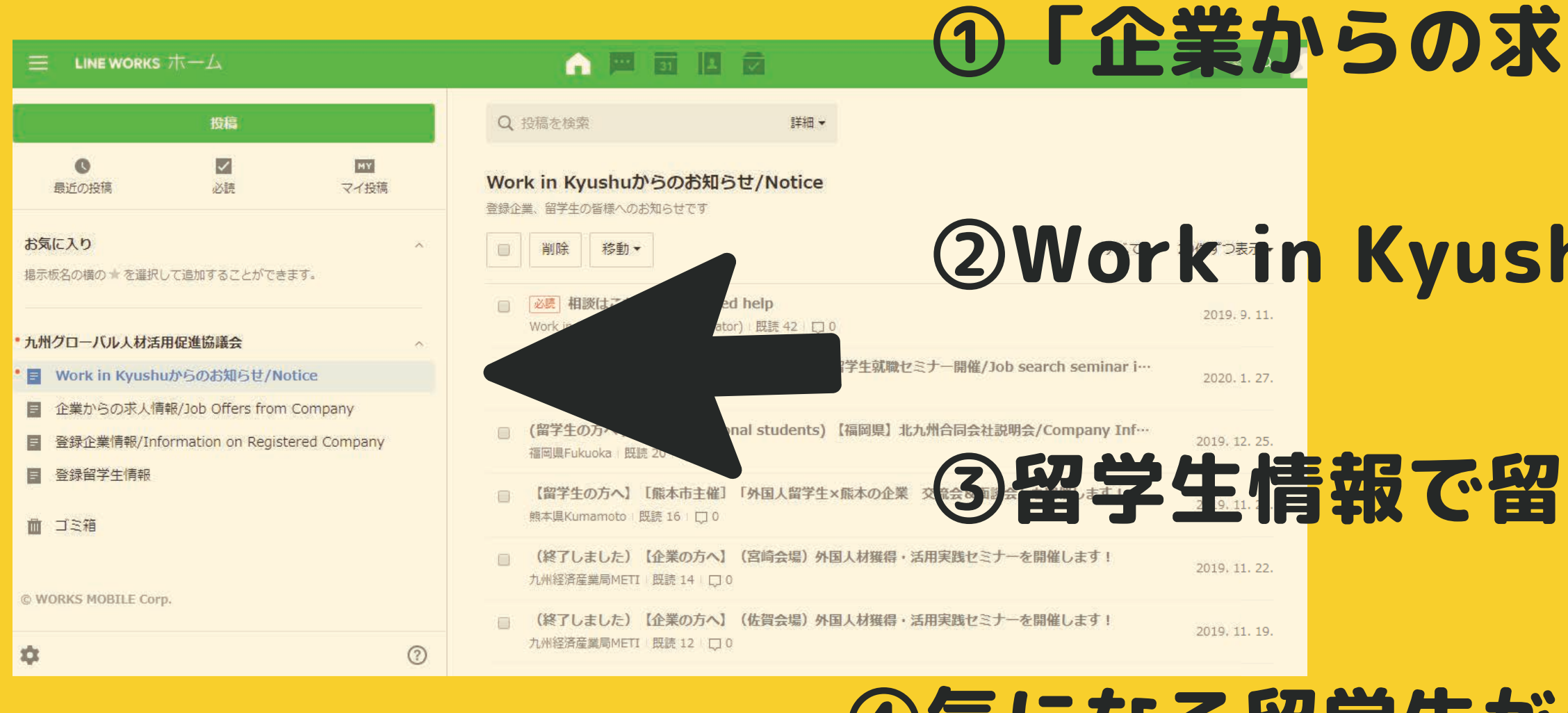

## ④気になる留学生がいたら

# ①「企業からの求人情報」をアップデート

### ②Work in Kyushuのお知らせをチェック

### 学生情報で留学生をチェック

トーク機能使ってコンタクトを取りましょう

### **求人に関する情報をたくさん載せましょう** 正規雇用、アルバイト、インターンシップ、会社説明会などの情報を載せましょう。

### **留学生は、企業からのお知らせを待っています!**

|                                                 | n 💼 💴 🛐 본 🗹                                                                               | 社員検索            |
|-------------------------------------------------|-------------------------------------------------------------------------------------------|-----------------|
| 投稿                                              | Q、投稿を検索 詳細▼                                                                               |                 |
| <ul> <li>● MY</li> <li>最近の投稿 必読 マイ投稿</li> </ul> | 投稿                                                                                        |                 |
| お気に入り ^                                         | <b>掲示板</b> 掲示板を選択 九州グローバル… > 企業からの求人情報/Job Offers from Company                            |                 |
| 掲示板名の横の ★ を<br>選択して追加することができます                  | 件名 件名を入力してください。                                                                           | 0/200           |
| 0                                               | <b>必読表示</b>                                                                               |                 |
|                                                 | <ul> <li>投稿予約 □ 有効にする * 指定日時に投稿されるよう予約ができます。</li> <li>ファイルの添付 &gt; □ーカルPC フォルダ</li> </ul> | 添付ファイル 0個 (0KB) |
| 企業からの求人情報/ノ…                                    |                                                                                           |                 |
| ■ 登録企業情報/Inform…                                |                                                                                           |                 |
| 8 登録留学生情報                                       | 例①)会社説明会を実施します                                                                            |                 |
| ☆ ゴミ箱                                           | アルバイト募集中                                                                                  |                 |
| © WORKS MOBILE Corp.                            | 例②)フルタイム募集中!詳しく                                                                           | は弊れ             |
|                                                 | HPxxxxまで!                                                                                 |                 |

# への 文章を作成しなくて も、ファイルの添付、 リンクの添付だけでも 大丈夫です。

### 登録留学生をしらべる

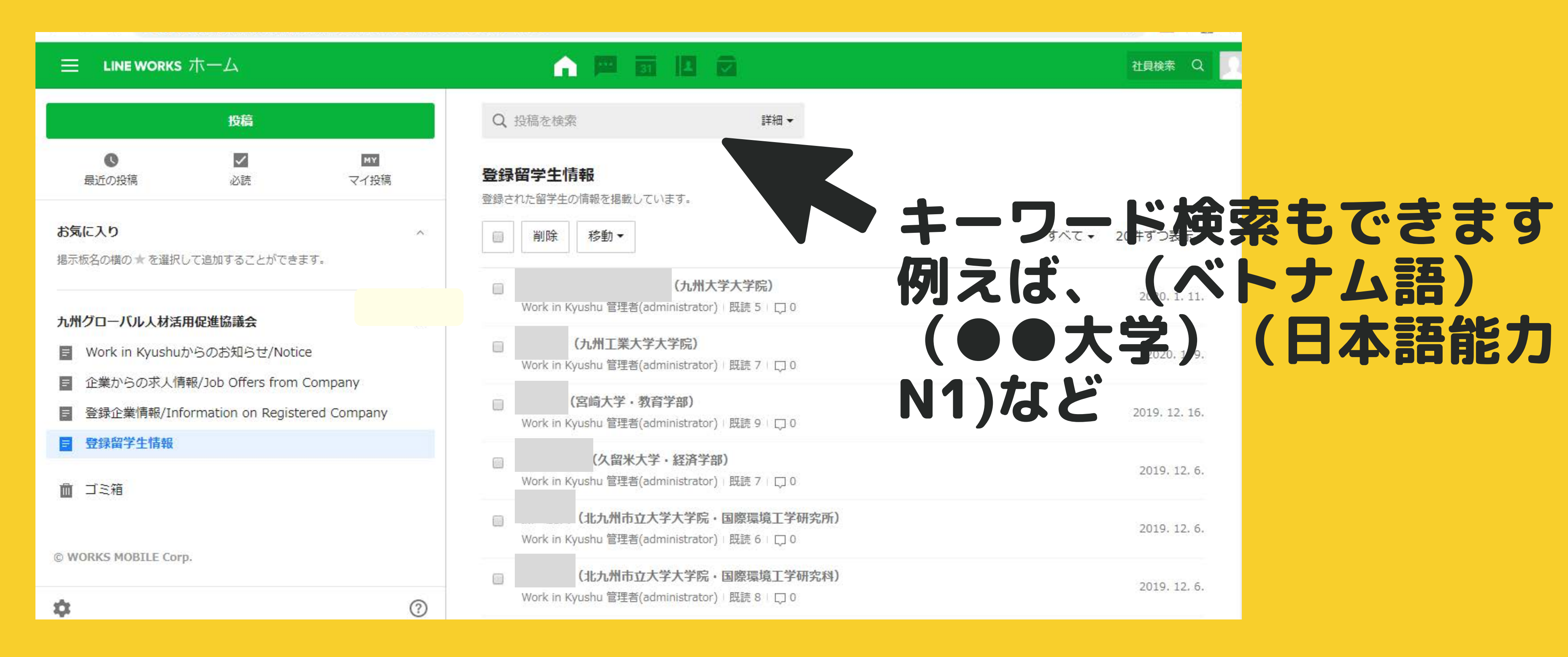

### 留学生ヘチャットしてみることも可能です

| トークルーム作成             |          | ジョン ブラウン                                             |
|----------------------|----------|------------------------------------------------------|
| Q、トークルーム/トークを検索      | ↓↑ -     | 2019, 9, 11, (水)                                     |
| ジョン ブラウン             | 1.11.    | こんにちは。<br>Hello                                      |
| 2                    | 12. 16.  | 10:45<br>こんにちは、●●会社のXXです。<br>現在、ベトナム語ができる留学生を探しています。 |
|                      | . 12. 2. | 就職活動はされていますか?                                        |
|                      | 10. 22.  |                                                      |
|                      | . 9. 11. | ②話したいこ                                               |
| © WORKS MOBILE Corp. |          |                                                      |
| \$                   | ?        |                                                      |

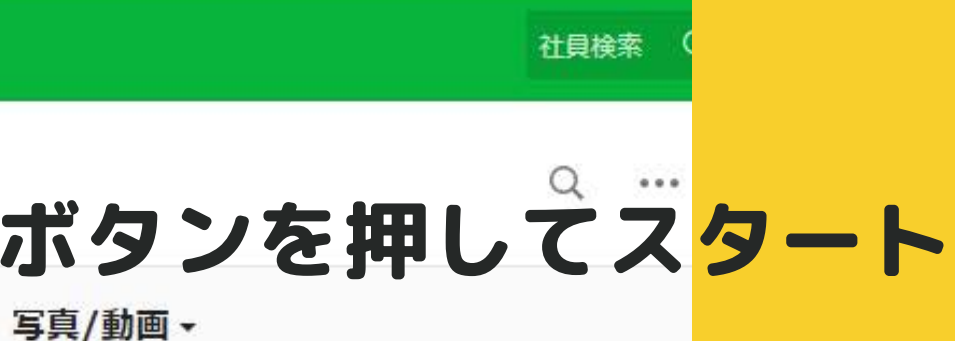

### ③トーク機能を使って留学生と 連絡を取りましょう

写真/動画がありません。

### とを入力します

### LINE WORKSで困ったら? **Trouble with LINE WORKS**

■ 仮パスワードのメールが来ていましたが、時間がたったため本パスワ ード登録ができません。 自分のプロフィールを追加、または変更したいです。 会社情報を追加、または変更したいです。 留学生ヘチャットをしましたが、既読がつきません。 会社へ質問をしましたが、既読がつきません。 使い方がわかりません。 J

LINE WORKS内の「Work in kyushu管理者」まで連絡してください。 もしくはこちらへ メール workinkyushu@fief.or.jp 電話 092-725-9201